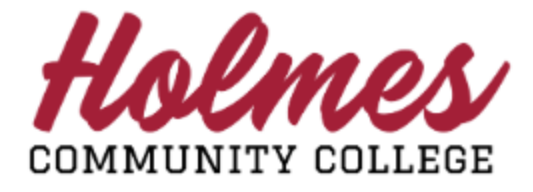

## How to Request Advising/Alternate Pin

- 1. Log into the **MyHolmes** portal.
- 2. Click on Student Profile on the Student Essentials card.

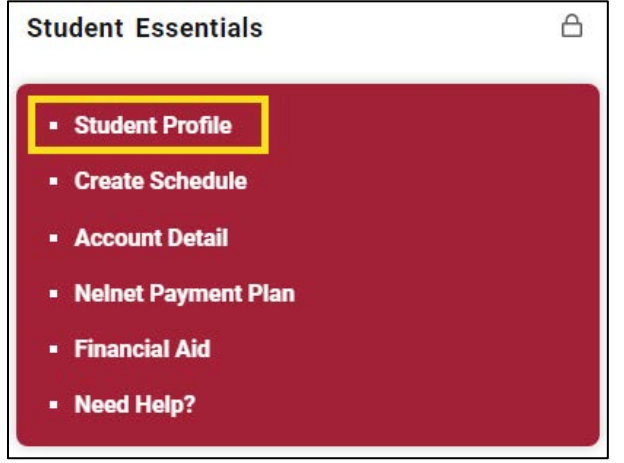

3. Click on **Advising Request** under *Additional Links* in the left column of **Student Profile**.

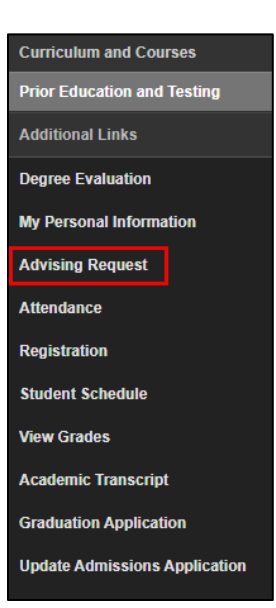

4. Select a Term and click Continue.

| ENROLL NOW    |           |  |  |  |
|---------------|-----------|--|--|--|
|               |           |  |  |  |
| Select a Term | Fall 2024 |  |  |  |
|               | Continue  |  |  |  |

5. Your **ENROLL NOW** page will be displayed.

| ENROLL NOW                                           |                                            |  |  |  |
|------------------------------------------------------|--------------------------------------------|--|--|--|
|                                                      |                                            |  |  |  |
| NAME: Test Test Account-Two                          | CAMPUS/TERM: Goodman Campus / Fall 2024    |  |  |  |
| HOLMES ID: H00226758                                 | PROGRAM: ENTN - Interior Design Technology |  |  |  |
| MyHolmes USER NAME: taccounttwo1                     | ADVISOR: Lilly Austin                      |  |  |  |
| STUDENT EMAIL: taccounttwo1@student.holmescc.edu     | PHONE: 662-472-9146<br>OFFICE:             |  |  |  |
| LEGEND: 🛩 Complete Ӿ Incomplete 🚣 May Need Attention |                                            |  |  |  |

6. Scroll down to Section 4 and click on Advising Request Form.

## ARE YOU READY TO BE ADVISED? YES If you have not already accessed your Outlook email account taccounttwo1@student.holmescc.edu, please do so before proceeding with Step 1. To access your Outlook email, log in to MyHolmes and click on the Outlook icon in the Apps Card. Step 1. For proper advising, students must complete their part. A. Verify documents in Section 1 above. B. View specific major outline in Career/Technical Programs.

- C. Run your Degree Evaluation. For directions, click on How to Run My Degree Evaluation.
- D. View Class Schedules to look for specific class offerings in Registration Information

Step 2. Using the information obtained from the steps above, complete the Advising Request Form.

7. Click the box next to the Term(s) you wish to be advised and click Submit.

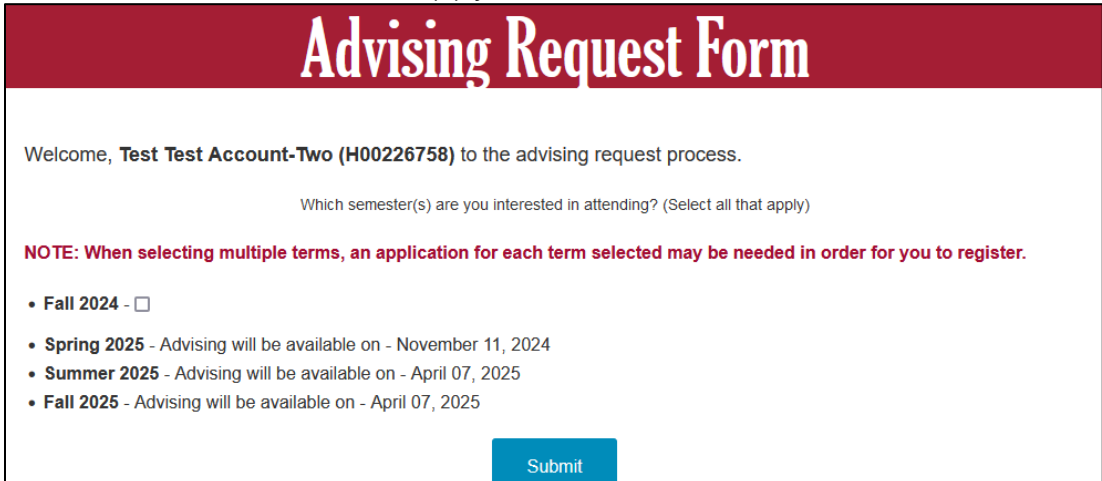

8. Answer all the required questions, noted with \* on the Advising Request Form.

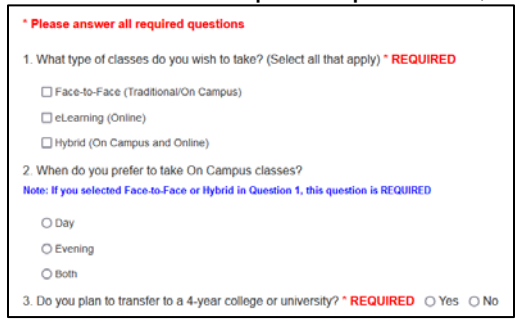

<u>Note</u>: For Web Meeting with your advisor, please provide at least three (3) available times you are able to meet (Monday – Friday, 8:00 am 3:30 pm).

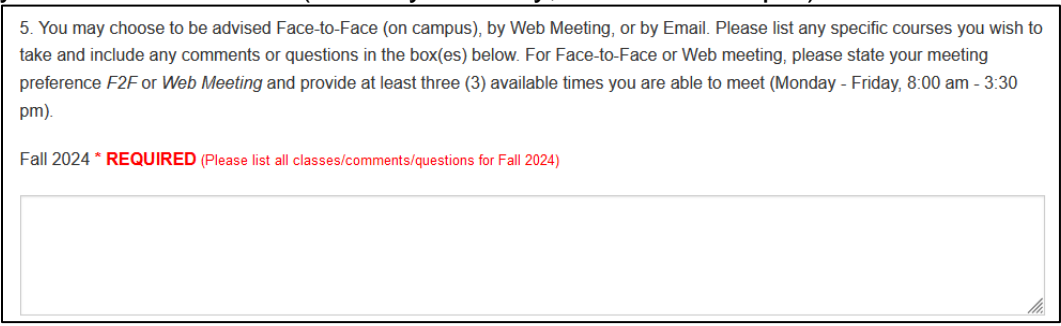

9. Choose your option for Advising in number 6 and **Submit**. Note: Email Advising will allow you to receive your Alternate Pin within a few days. See additional information below.

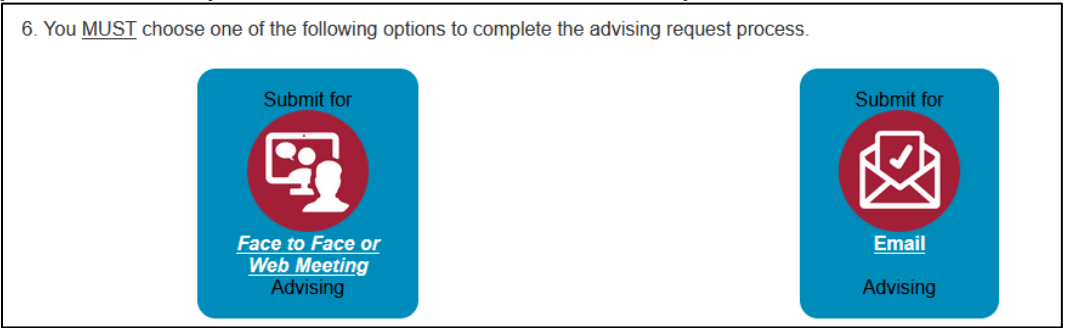

## **Additional Information**

• Face to Face or Web Meeting Advising will be a scheduled appointment. Web Meeting will be via ZOOM. Be sure to provide three (3) available appointment times.

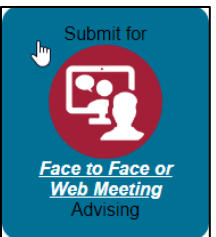

Confirmation page with instructions.

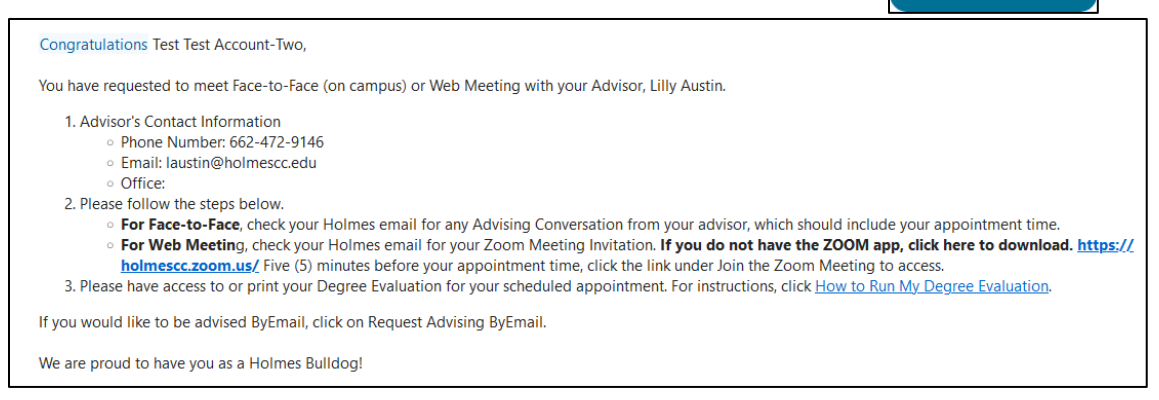

For Face to Face Advising, check My Holmes Email for Advising Conversation from Advisor. Click the link in the message to access.

Your advisor has a message for you regarding your advising request. <u>CLICK HERE</u> to view and respond.(Reply goes to an unmonitored email box.)

For Web Meeting Advising, check My Holmes Email for Zoom meeting invitation. Five minutes before your appointment, click on the Join Zoom Meeting link next to Meeting URL.

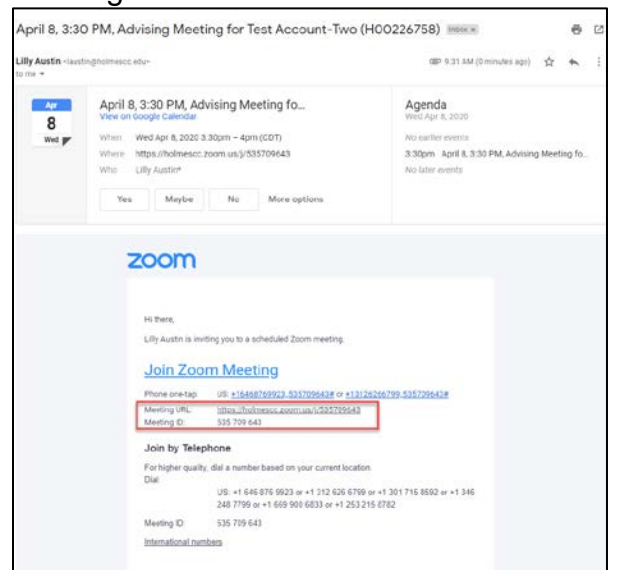

- *Email Advising* will enable you to receive your Alternate Pin via email. Please allow two (2) days for your advisor to respond.
  - Confirmation page with instructions.

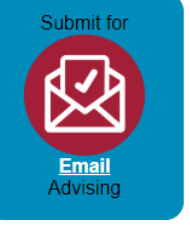

| Congratulations Test Test Account-Two,                                                                                                    |
|----------------------------------------------------------------------------------------------------|
| You have requested to be advised by Email. Please follow the steps below.                                                                                                    |
| <ol> <li>Please allow (2) days for your advisor, Lilly Austin, to complete your advising request.         <ul> <li>Phone Number: 662-472-9146</li> <li>Email: <u>laustin@holmesc.edu</u></li> <li>Office:</li> </ul> </li> <li>Your Advising Information/Alternate Pin will be sent to your MyHolmes email account and may be accessed from ENROLL NOW once your advisor has completed the form.</li> </ol> |
| We are proud to have you as a Holmes Buildog!                                                                                                    |

Check My Holmes Email for possible Advising Conversation from Advisor. Click the link in the message to access.

Your advisor has a message for you regarding your advising request. <u>CLICK HERE</u> to view and respond.(Reply goes to an unmonitored email box.)

> Check My Holmes Email for your Alternate Pin Report.

| Holmes Community College<br>Advising Information/Alternate Pin                                                                                                    |                                                                                                    |                                                   |                                                                                                    |  |  |
|----------------------------------------------------------------------------------------------------|----------------------------------------------------------------------------------------------------|---------------------------------------------------|----------------------------------------------------------------------------------------------------|--|--|
|                                                                                                    | H0022                                                                                                    | 26758 Test Account-Two                            |                                                                                                    |  |  |
| User name:<br>taccounttwo1<br>Degree Sought:<br>AAS-ENTN<br>Advisor:<br>Lilly Austin<br>Advised By:<br>Lilly Austin                                                                                                    | Email:<br>taccounttwo1@student.h<br>Major:<br>Interior Design Technolog<br>Phone:<br>662-472-9146<br>Phone:<br>662-472-9146 | noimescc.edu s<br>py<br>Holmes to create you      | Advised Date:<br>10/08/2024<br>Student Campus:<br>Goodman Campus<br>Email:<br>Iaustin@holmescc.edu<br>Iaustin@holmescc.edu<br>Ir class schedule. |  |  |
| Alternate I                                                                                                    | Pin: <b>456827</b><br>Below is a                                                                                            | Registration Term:<br>a List of Suggested Courses | 202408 - Fail 2024                                                                                                    |  |  |
| Courses not required to meet graduation requirements may not be eligible for Federal Title IV aid.     Some courses may require eBooks that will be automatically billed to your account upon registration.     Subject     Course Tatle     Course Comments |                                                                                                    |                                                   |                                                                                                    |  |  |